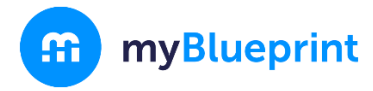

## **Online Learning Opt-Out Guide**

### Part 1 - Student Instructions

#### Click here for a short video of the submission process for an opt-out request.

The request to opt out can be submitted along with your course selections for next year:

- 1. Log into your myBlueprint account
- 2. Click High School from the left-hand navigation menu
- If your school allows students in your grade level to submit an opt-out request using myBlueprint, you will see an Online Learning Opt-Out box as the first slot in your High School Plan for next school year - click this box.
  - This is customizable by your school, so not all grade levels may be prompted with this option.
  - If you do not see an 'Online Learning Opt-Out' box under next year, no action is needed - either you have already opted out, or you will be asked to confirm your decision in a later grade.
- Click on the 'Online Learning Opt-Out' link, and review the information in the description and guidance message.
- 5. Click **Add Course** if you wish to opt out of the requirement.
- 6. If you *do* plan to complete the online learning requirement, then depending on your school, either:
  - Select the 'Opt-in' course if one is visible.
  - Simply return to your High School Plan and leave that space blank.
  - $\circ$  If you are unsure, check with your guidance counselor
- 7. Fill in the courses you plan to take next year, then click Review Course Selections.
- 8. If prompted, click **Send Approval Email** and enter your parent/guardian email to send an approval request via email, or **Print Sign-off Sheet** to print a form for your parent/guardian to sign.
  - Note: for schools using the email approval option, your guidance counselor will be able to view and override the email address that you send this approval request to.

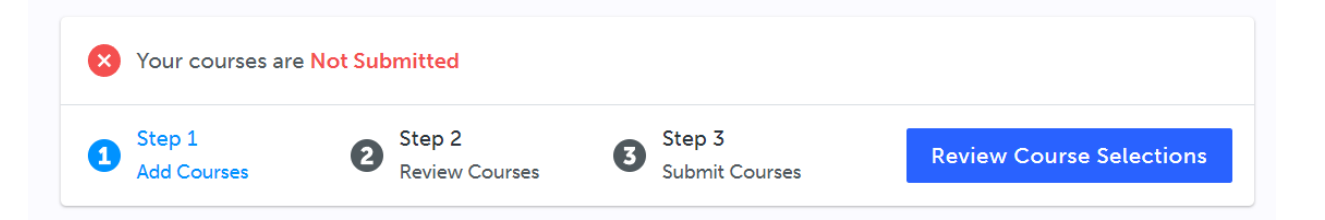

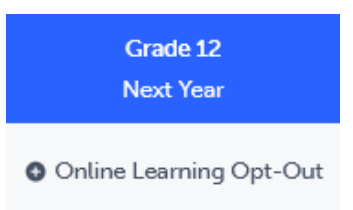

Online Learning Requirement

Online Learning Opt-Out Grade 9-12 • OLOPTO • 0 Credits • Open

Add Course

1

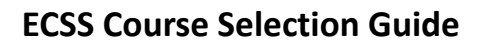

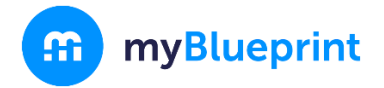

# **Choosing your Courses**

| 1. Go to w <u>ww.yrdsb.ca</u> .                                                                                                    |                                                                                                    | ireLearning!                                                                                                    |                                                                                                    | land (Same) (Lenera (Natian) (Seriag)<br>(2017) - José a Salarin-1)<br>(* Casimi Sami) (1000) -                                                                                                    |
|----------------------------------------------------------------------------------------------------|----------------------------------------------------------------------------------------------------|----------------------------------------------------------------------------------------------------|----------------------------------------------------------------------------------------------------|----------------------------------------------------------------------------------------------------|
| Click on the " <b>My Pathway Planner</b> "<br>button.<br>You can also find the " <b>My Pathway</b><br><b>Planner</b> " button on any school website.     | New And/a     Based from       Po. An the Addia     Based of South       Image: Addia     Based of South       Image: Addia     Based | •         •         •         •         •         •         •         •         •         •         •         •         •         •         •         •         •         •         •         •         •         •         •         •         •         •         •         •         •         •         •         •         •         •         •         •         •         •         •         •         •         •         •         •         •         •         •         •         •         •         •         •         •         •         •         •         •         •         •         •         •         •         •         •         •         •         •         •         •         •         •         •         •         •         •         •         •         •         •         •         •         •         •         •         •         •         •         •         •         •         •         •         •         •         •         •         •         •         •         •         •         •         •         •         •         •         • | Arrest Balance VRDSB<br>Register Nord<br>Counce Selector<br>Counce Selector                          | Convert Conger Frances Conger Frances Conger France |
| <ol><li>Login using your YRDSB username and<br/>password.</li></ol>                                                                                      | Regios                                                                                                    |                                                                                                    |                                                                                                    |                                                                                                    |
| <ol> <li>Using the navigation menu on the left side<br/>of your screen, select "High School" to see<br/>your "Official High School Plan".</li> </ol>     | Parente and Anno 1990                                                                                                    |                                                                                                    | <ul> <li>Who Am</li> <li>▲ High Sch</li> <li>M Continuit</li> <li>Post-Seco</li> <li>Work</li> </ul> | l<br>ool<br>ondary ⊌<br>⊌                                                                                                    |
| <ol> <li>Review the courses in the previous and<br/>current year columns. In the next grade<br/>column of your planner, click +<br/>[Course].</li> </ol> | Cause Selection is new Closed                                                                                                    |                                                                                                    | Summer School Intention Form                                                                         |                                                                                                    |
|                                                                                                    | Grade 9<br>Completed                                                                                                    | Grade 30<br>Completed                                                                                                    | Grade 11<br>Convertiner                                                                              | Conde 12<br>Nor Tax                                                                                                    |
|                                                                                                    | Teglish<br>Delici + LOets + 778                                                                                                    | English<br>Diciti - 1 Deb - 798                                                                                                    | Functions<br>MORE-IDate-WK                                                                           | O Legich                                                                                                    |
|                                                                                                    | Principles of Mat                                                                                                    | Principles of Math<br>BRRDL-1048-895                                                                                                    | Financial Accounts<br>metmi + 1 twee                                                                 | O Course                                                                                                    |
|                                                                                                    | Science<br>Visitive et duale e 77%                                                                                                    | Science<br>Inclusion classics IBN                                                                                                    | Understanding Ca.,<br>scalast visionit                                                               | O Count                                                                                                    |
|                                                                                                    | Care Press/s<br>19101 • L Castre 101                                                                                                    | Canadian History<br>OK201+10ails-179                                                                                                    | Care Rends<br>1990 - LOwin                                                                           | Course .                                                                                                    |
|                                                                                                    | TERLATE IN CARACITA                                                                                                    | ENGLAND CHEMICAL                                                                                                    | HERE ALCONE                                                                                          | O Course                                                                                                    |
|                                                                                                    | Marchine Annine 11                                                                                                    | Martin                                                                                                    | Robert                                                                                               |                                                                                                    |
|                                                                                                    | Healthy Active U<br>Healthy Active U<br>Music                                                                                                    | Masic<br>Amoot - totale + MIK<br>Reportation                                                                                                    | Sology<br>Genetics I task                                                                            |                                                                                                    |

### **ECSS Course Selection Guide**

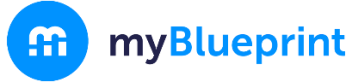

| <ol> <li>Review the courses in the subject<br/>discipline, and then click "Add<br/>Course" when you find the course you<br/>want.</li> </ol>                                                                                                    | ★ English English                                                              |
|----------------------------------------------------------------------------------------------------|----------------------------------------------------------------------------------------------------|
| 6. The <b>Graduation Indicator</b> will help you<br>keep track of your progress towards<br>graduation. Click " <b>View Progress</b> " for a<br>list of specific graduation requirements.                                                                               | O/30       Image: Construction indicator         0/30       Image: Construction indicator         0       Image: Construction indicator         0       Image: Construction indindicator |
| <ul> <li>7. When you are ready to submit your course selections, click the blue "Review Course Selections" button. Please know that you will not be able to modify your course selections once submitted.</li> </ul>                                                   | King City S.S.      Your courses are Not Submitted     Not seturning next year?      Step 1     Add Courses     Step 2     Reven Courses     Course Scientiform      Course 3     Course 3     Course 3     Course 3     Course 3     Course 3     Course 3                                                                                                    |
| 8. If you are not attending a YRDSB school<br>next year, click on the " <b>Not returning next</b><br><b>year?</b> " button at the top of your<br><b>High School Progress</b> box. Select the<br>option that best suits your pathway, then<br>press " <b>Confirm</b> ". | King City S.S.   Your courses are Not Submitted Not returning next year?   Step 1 Step 2   Act Courses Step 3   Act Courses Step 1   Act Courses Step 1   Course 7 Course 10   Course 7 Course 10   Image 10 Course 11   Image 10 Course 11   Image 10 Course 10   Image 10 Course 10   Image 10 Course 10   Image 10 Course 10   Image 10 Course 10   Image 10 Course 10   Image 10 Course 10   Image 10 Course 10   Image 10 Course 10   Image 10 Course 10                                                                                                    |

### **ECSS Course Selection Guide**

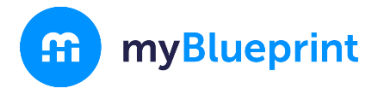

| 9.Once you have carefully checked the<br>Review Courses page, click on<br>"Submit Course Selections". |                                                                                                    |
|----------------------------------------------------------------------------------------------------|----------------------------------------------------------------------------------------------------|
| 10.After submitting your course<br>selections, you will receive a <b>Success</b><br>notification.     | Submission Details      Implifying        Implifying           Implifying         Implifying           Implifying         Implifying           Implifying         Implifying                  Implifying         Implifying         Implifying         Implifying         Implifying            Implifying                     Implifying                  Implifying      Implifying      Implifying     Implifying   Implifying   Implifying   Implifying   Implifying  Implifying   Implifying   Implifying   Implifying   Implifying   Implifying  Implifying  Implifying   Implifying  Implifying  Implifying   Implifying  Implifying  Implifying  Implifying  Implifying  Implifying   Implifying  Implifying  Implifying  Implifying  Implifying   Implifying  Implifying  Implifying  Implifying  Implifying  Implifying  Implifying  Impl |
| 11.You will receive a confirmation of your course selections in the Spring.                           | ALL DONE                                                                                                    |